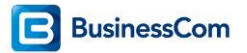

# Unify- SLES Linux update handleiding

# Inhoudsopgave

| SLES Upgrade Key                | 2 |
|---------------------------------|---|
| Procedure "update and patching" | 3 |
| SUSE Account                    | 4 |
| Registratie van de server       | 6 |

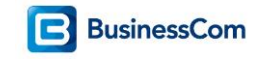

## SLES Upgrade Key

Voor het updaten van SUSE Linux Enterprise Server is een SLES Upgrade Key benodigd. Hiervoor is een Unify artikel voor de OpenScape Office en de OpenScape Business. De SLES Upgrade Key geeft het recht om 3 jaar updates te installeren (vanaf moment van registreren bij SUSE).

Deze licentie kunt u vinden in onze webshop, OSBiz SLES Upgrade key F31505-K158-D52

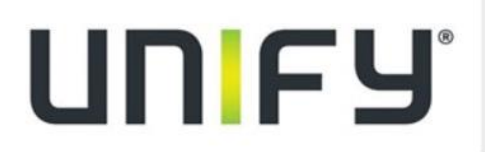

UNIFY OPENSCAPE BUSINESS V2 SLES Upgrade key Art.nr: L30250-U622-B692 EAN: Merk: UNIFY

Deze SLES Upgrade Key dient vrij geschakeld te worden op de Unify licentieserver (op het MAC-adres of Locking-ID van de Linux server). De activatie key wordt vervolgens in een .html-bestand aangeleverd.

#### **OpenScape Business V2 Activation Keys**

Use the below activation key for your OpenScape Business V2 instance.

| Activation Key | Issue Date            |
|----------------|-----------------------|
| COF602A0771F58 | 2016-06-29 09:13:44.0 |

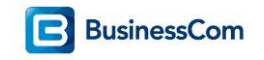

# **Procedure "update and patching"**

Hoelang het updaten duurt is afhankelijk van de snelheid van de server en de internetverbinding. Een indicatie voor het update-proces zelf (inclusief de benodigde herstarts):

- Voor iedere service pack installeren: +/- 1 uur
- De patches vanaf internet installeren: +/- 1 uur

Maak voordat je de SLES Linux gaat updaten back-ups (een back-up vanuit de OpenScape Business centrale).

Bij voorkeur ook een snapshot op de VMware maken, zodat je bij problemen de Linux server in zijn geheel terug kan zetten naar de oude situatie zonder de updates erop. Voor het maken van de VMware snapshot:

- Eerst de Linux in geheel afsluiten (zodat databases niet meer in gebruik zijn)
- Het snapshot maken in VMware en de virtual machine weer opstarten

Controleer na het updaten of de telefooncentrale nog goed functioneert (gesprekken met audio, applicaties, etc).

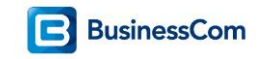

### **SUSE Account**

Er is een SUSE-account benodigd, waarop de Linux en de SLES Upgrade Key geregistreerd worden.

Dit SUSE-account dient op een e-mailadres van de klant zelf aangemaakt te worden, bij voorkeur op een algemeen emailadres van bijv. de ICT-afdeling. Als de SLES Upgrade Key verloopt (na 3 jaar) wordt hierover een e-mail bericht vanuit SUSE naar de klant toe gestuurd.

Vraag bij de klant een e-mailadres op en maak het SUSE-account voor de klant aan, of laat de klant zelf dit SUSEaccount aanmaken.

Documenteer de SUSE inlog en de SLES Upgrade Key licentie op een veilige plaats. (bijv. LastPass) SUSE Customer Center: <u>https://scc.suse.com</u>

| SUSE Customer Center                                                                                     | English +                                                                                        |
|----------------------------------------------------------------------------------------------------|--------------------------------------------------------------------------------------------------|
|                                                                                                    |                                                                                                  |
| SUSE<br>Customer Center                                                                                  | Sign in Enter your username Enter your password                                                  |
| Discover a new way of managing your SUSE account and subscriptions via one interface, anytime, anywhere. | login<br>Can't access your account? Do you need help?                                            |
| Don't have an account? Create an account                                                                 | This site saves some information in cookies but only when strictly necessary - <u>Learn more</u> |
|                                                                                                    |                                                                                                  |
| © 2016 SUSE Careers Legal About Contact Team Help                                                        | Suse.                                                                                            |

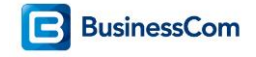

#### **Create Account**

By filling out and submitting this form, you acknowledge that you are creating one account that may be used to log in on NetIQ.com, Novell.com, and SUSE.com. The account information you provide below will be shared with NetIQ, Novell and SUSE solely for the purposes of validating your identity across these sites. <u>See our privacy policy for details</u>. Please do not create multiple accounts to access each company as it may restrict your ability to access locked resources.

→ <u>Help</u>

#### **Basic Information**

| First Name*      |                         |                                      |
|------------------|-------------------------|--------------------------------------|
| Last Name*       |                         | ]                                    |
| Job Title*       |                         |                                      |
| Company*         |                         | □ I am not associated with a company |
| Street Address*  |                         | ]                                    |
| Address 2        |                         | ]                                    |
| Address 3        |                         | ]                                    |
| City*            |                         | ]                                    |
| Zip/Postal Code* |                         | ]                                    |
| Country*         | Select a Country 🗸 🗸    | ]                                    |
| State/Province*  | No states or province 🗸 |                                      |
| Telephone*       |                         | ]                                    |
| Email Address*   |                         |                                      |

Certain web sites require that your email be validated before you can access these sites. Once you access one of these sites you will be directed on how to validate your email address.

\* Required Fields

# **Login Information**

| Username*        |  |
|------------------|--|
| Password*        |  |
| Repeat Password* |  |

Your password must be at least 6 characters long, contain at least one letter, and at least one number or special character. Valid letters are A-Z or a-z, numbers are 0-9, and special characters are ~!@#\$%^\*()-\_=[]{}|;:<>,?.

| Security Question*      |              |  |
|-------------------------|--------------|--|
| Security Answer*        |              |  |
| Repeat Security Answer* |              |  |
|                         | Create Login |  |

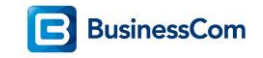

# Registratie van de server

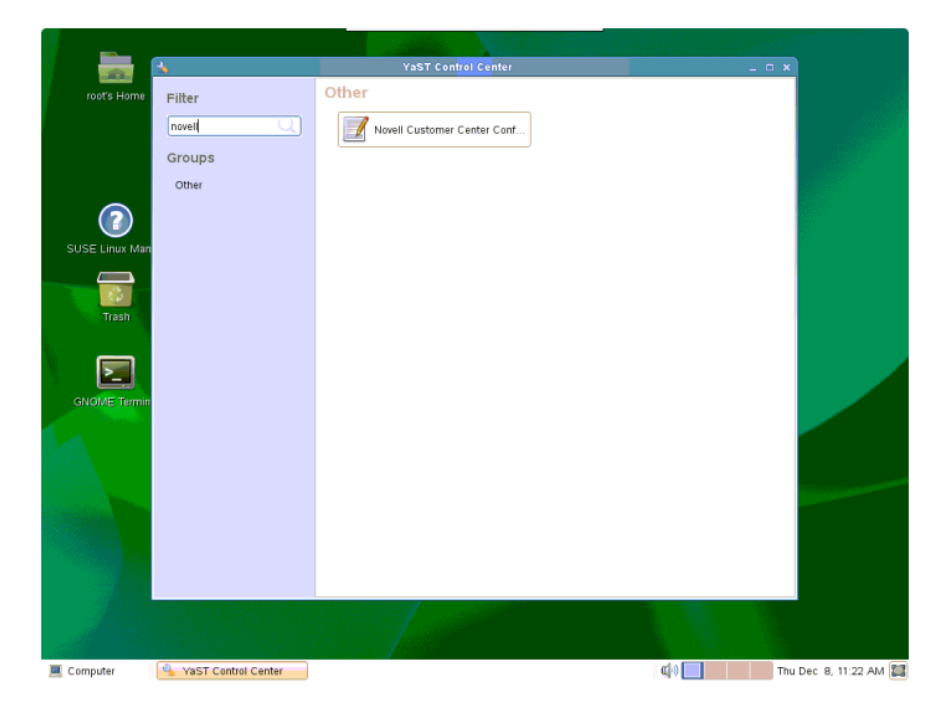

Om de registratie te starten kies in YaST voor Novell Customer Center Configuration.

Kies voor *Configure Now* om de server te registreren bij SUSE, vink hierbij aan om een registratie code op te geven.

| 2                | Ya <mark>ST2</mark>                                                                                | _ = ×     |                                                                                                    |
|------------------|----------------------------------------------------------------------------------------------------|-----------|----------------------------------------------------------------------------------------------------|
| Novell Custom    | er Center Configuration                                                                            |           |                                                                                                    |
|                  |                                                                                                    |           | _ = ×                                                                                                    |
|                  |                                                                                                    |           |                                                                                                    |
|                  |                                                                                                    |           |                                                                                                    |
|                  | Get technical support and product updates and<br>manage subscriptions with Novell Customer Center. |           |                                                                                                    |
|                  | Novell Customer Center Configuration                                                               |           |                                                                                                    |
|                  | Configure Later                                                                                    |           |                                                                                                    |
|                  | <ul> <li>Configure Now (Recommended)</li> </ul>                                                    |           |                                                                                                    |
|                  | Include for Convenience                                                                            |           |                                                                                                    |
|                  | Hardware Profile                                                                                   |           |                                                                                                    |
|                  | Optional Information                                                                               |           |                                                                                                    |
|                  | ✓ Registration Code                                                                                |           |                                                                                                    |
|                  | Regularly Synchronize with the Customer Center                                                     |           |                                                                                                    |
|                  | <u>A</u> dvanced ~                                                                                 |           |                                                                                                    |
|                  |                                                                                                    |           |                                                                                                    |
|                  | Registration Status                                                                                |           |                                                                                                    |
|                  | Hegistation States                                                                                 |           |                                                                                                    |
|                  |                                                                                                    |           |                                                                                                    |
|                  |                                                                                                    |           | and a second second second second second second second second second second second second second second second |
|                  |                                                                                                    |           |                                                                                                    |
|                  |                                                                                                    |           |                                                                                                    |
| Help             | Abort                                                                                              | Back Next |                                                                                                    |
|                  |                                                                                                    |           |                                                                                                    |
| 1998             |                                                                                                    |           |                                                                                                    |
|                  |                                                                                                    |           |                                                                                                    |
|                  |                                                                                                    |           |                                                                                                    |
| 💻 Computer 🛛 🐴 🗎 | YaST Control Center SYAST2                                                                         | c()) 📃    | Thu Dec 8, 11:09 AM 🔛                                                                                          |

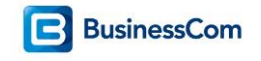

|      |                                                          | YaS12                                   | ×                           |      | A |
|------|----------------------------------------------------------|-----------------------------------------|-----------------------------|------|---|
| Mai  | nual Interaction Requi                                   | red                                     |                             |      |   |
| A W  | eb browser will start in wh<br>configuration on the oper | ich to complete<br>ned Web site.        |                             |      |   |
| Nee  | ded Information                                          |                                         |                             |      |   |
| Per  | sonal identification<br>B-mail address                   | n (mandatory) with:                     |                             |      |   |
| • 7  | Activation code for 1                                    | SUSR Linux Enterprise S                 | erver 11 SP3 (mandatory     |      |   |
| 10 1 | egister your product mar                                 | all con/conter/received                 | 0/21 apreson allStanuid=308 |      |   |
| Info | rmation on Novell's Priva                                | cy Policy:<br>ou manage your registered | systems.                    |      |   |
| http | o://www.novell.com/compi                                 | any/policies/privacy/textonly.h         | ntml                        |      |   |
|      |                                                          |                                         |                             |      |   |
|      |                                                          |                                         |                             |      |   |
| E    | [                                                        | Continue Cancel                         | )                           |      | * |
| telp |                                                          |                                         | Abort Back                  | Next |   |
|      |                                                          | Virtualization                          |                             |      |   |
|      |                                                          |                                         |                             |      |   |

Voor de registratie is de SLES Upgrade Key en zijn de gegevens van het SUSE-account benodigd.

Voer de benodigde gegevens in om de server bij SUSE te registreren:

- E-mailadres van het SUSE-account van de klant
- De registratiesleutel welke aangeschaft bij Unify
- Optioneel een beschrijving van het systeem

| 2                      |                                                                  | YaST2                                                                                                    | _ = ×                 |                     |
|------------------------|------------------------------------------------------------------|----------------------------------------------------------------------------------------------------|-----------------------|---------------------|
| 2                      | Mozi                                                             | la Browser (as suse-ncc)                                                                                     | _ = ×                 | - <b>T</b> ×        |
| <u>Eile E</u> dit ⊻iew | Go                                                               |                                                                                                    |                       |                     |
| 4 4 5                  | 8                                                                |                                                                                                    | 0                     |                     |
|                        |                                                                  |                                                                                                    |                       |                     |
|                        |                                                                  |                                                                                                    |                       |                     |
|                        | Novell Customer C<br>SUSE Linux Enterprise Server                | enter System Registration                                                                                    |                       |                     |
|                        | Please enter the following informat<br>access to online updates. | ion to register your product. By completing this simple registration, yo                                     | u will gain immediate |                     |
|                        | E-mail address:                                                  |                                                                                                    |                       |                     |
|                        | Confirm e-mail address:                                          | NUMBER OF STREET                                                                                             |                       |                     |
|                        |                                                                  | Which e-mail address should I provide and why?                                                               |                       |                     |
|                        | Activation code(s) for:                                          |                                                                                                    |                       |                     |
|                        | SUSE Linux Enterprise<br>Server 11 SP3 (optional):               | 000000000000000000000000000000000000000                                                                      |                       |                     |
|                        |                                                                  | What if I don't know or have an activation code? $\textcircled{\begin{tmatrix} \hline \hline \end{tmatrix}}$ |                       |                     |
|                        | System name or description<br>(optional):                        | Unity OpenScape Business telefooncentrale                                                                    |                       |                     |
|                        | Help >                                                           | Cancel ► Submit ►                                                                                            |                       | 10000               |
| W 5000 Neural Inc. 40  | Bieter Deserved                                                  |                                                                                                    |                       |                     |
| Dana                   | repriz rezervez.                                                 |                                                                                                    | Socurity High         |                     |
| Done                   |                                                                  |                                                                                                    | Security. High        |                     |
|                        |                                                                  |                                                                                                    |                       |                     |
|                        |                                                                  |                                                                                                    |                       |                     |
|                        |                                                                  |                                                                                                    |                       |                     |
| Computer               | 🐴 YaST Control Center                                            | YaST2 Mozilla Browser (as s                                                                                  |                       | Thu Dec 8, 11:29 AM |

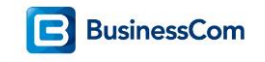

Log in met het al eerder aangemaakte SUSE-account.

| 2                           |                 |                                                                                                    | YaST2                                                                                                    |                                                                                                   | ×                                |       |                                        |
|-----------------------------|-----------------|----------------------------------------------------------------------------------------------------|----------------------------------------------------------------------------------------------------|---------------------------------------------------------------------------------------------------|----------------------------------|-------|----------------------------------------|
|                             |                 | Mozi                                                                                                    | lla Brows <mark>er (as s</mark> use-ncc)                                                                          |                                                                                                   | _ = ×                            | _ 🗆 X |                                        |
| <u>E</u> ile <u>E</u> dit ⊻ | iew <u>G</u> o  |                                                                                                    |                                                                                                    |                                                                                                   |                                  |       |                                        |
| 🔶 🧼 📫                       | 7 🕄             |                                                                                                    |                                                                                                    |                                                                                                   | 0                                |       |                                        |
|                             |                 |                                                                                                    |                                                                                                    |                                                                                                   |                                  |       |                                        |
|                             |                 |                                                                                                    |                                                                                                    |                                                                                                   |                                  |       |                                        |
|                             |                 | Activate Product/S                                                                                           | ubscription                                                                                                    |                                                                                                   |                                  |       |                                        |
|                             |                 | In order to get access to technical<br>addresses or create a new compa<br>subscription for uninterrupted acc | i support and patches and updates,<br>any address. This information will a<br>ress to technical support and patch | please log in to choose one of your ex<br>iso be used to contact you about how<br>es and updates. | kisting company<br>to renew this |       |                                        |
|                             |                 | Login                                                                                                    |                                                                                                    |                                                                                                   |                                  |       |                                        |
|                             |                 | Enter your Novell Customer Center                                                                            | r credentials to view your list of co                                                                             | mpany addresses.                                                                                  |                                  |       |                                        |
|                             |                 | User Name:                                                                                                   | 1                                                                                                    |                                                                                                   |                                  |       |                                        |
|                             |                 |                                                                                                    |                                                                                                    |                                                                                                   |                                  |       |                                        |
|                             |                 | Password:                                                                                                    |                                                                                                    |                                                                                                   |                                  |       |                                        |
|                             |                 |                                                                                                    | Login 🕨                                                                                                    |                                                                                                   |                                  |       |                                        |
|                             |                 | Create a New Company Addre                                                                                   | ·ss                                                                                                    |                                                                                                   |                                  |       |                                        |
|                             |                 | To create a new company addres                                                                               | s without logging in, click on the bu                                                                             | fton below.                                                                                       |                                  |       |                                        |
|                             |                 | Create 🕨                                                                                                    |                                                                                                    |                                                                                                   |                                  |       | Santa Carta da Carta da Carta da Carta |
|                             |                 |                                                                                                    |                                                                                                    |                                                                                                   |                                  |       |                                        |
| @ 2008 Novell, Inc          | :. All Rights I | Reserved.                                                                                                    |                                                                                                    |                                                                                                   |                                  |       |                                        |
|                             |                 |                                                                                                    |                                                                                                    |                                                                                                   |                                  |       |                                        |
| Done                        |                 |                                                                                                    |                                                                                                    |                                                                                                   | Security: High                   |       |                                        |
|                             |                 |                                                                                                    |                                                                                                    |                                                                                                   |                                  | 1000  |                                        |
|                             |                 |                                                                                                    |                                                                                                    |                                                                                                   |                                  |       |                                        |
|                             |                 |                                                                                                    |                                                                                                    |                                                                                                   |                                  |       |                                        |
| 💻 Computer                  |                 | YaST Control Center                                                                                          | YaST2                                                                                                    | Mozilla Browser (as s                                                                             | <b>a</b> ( )                     | Thu   | Dec 8, 11:30 AM 🞇                      |

Kies onder welke organisatie de server geregistreerd kan worden, en klik Continue.

| 2                             |               |                                                                   | YaST2                                            |                                         | 11.575                                           |                 | × U      |                    |
|-------------------------------|---------------|-------------------------------------------------------------------|--------------------------------------------------|-----------------------------------------|--------------------------------------------------|-----------------|----------|--------------------|
|                               |               | Mo                                                                | zilla Browser (as                                | suse-ncc)                               |                                                  |                 | × ×      |                    |
| <u>Eile E</u> dit <u>V</u> ie | ew <u>G</u> o |                                                                   |                                                  |                                         |                                                  |                 |          |                    |
| 💠 🌳 🚭                         | 6             |                                                                   |                                                  |                                         |                                                  |                 | 0        | 18666              |
|                               |               |                                                                   |                                                  |                                         |                                                  |                 |          |                    |
|                               |               |                                                                   |                                                  |                                         |                                                  |                 |          |                    |
|                               |               | Activate Product/                                                 | Subscription                                     | 05.                                     |                                                  |                 |          |                    |
|                               |               | In order to get access to technic                                 | al support and patche                            | es and updates, pl                      | ease log in to choose one of your e              | kisting company |          |                    |
|                               |               | addresses or create a new con<br>subscription for uninterrupted a | ipany address. This in<br>ccess to technical sup | formation will also<br>port and patches | be used to contact you about how<br>and updates. | to renew this   |          |                    |
|                               |               | Number of servers your court                                      | nnany nurchased ar                               | nd will be regist                       | ered under this code                             | 1               |          |                    |
|                               |               | Company Automa                                                    | iquity por classed in                            | no vili be regisi                       | ered dilder this code.                           |                 |          |                    |
|                               |               | O Create New                                                      |                                                  |                                         |                                                  | Continue 🕨      |          |                    |
|                               |               | And and Advances of                                               |                                                  |                                         |                                                  |                 |          |                    |
|                               |               | ۲                                                                 |                                                  |                                         |                                                  |                 |          |                    |
|                               |               | Continue 🕨 🤇 Car                                                  | ncel 🕨                                           |                                         |                                                  |                 |          |                    |
|                               |               |                                                                   |                                                  |                                         |                                                  |                 |          |                    |
|                               |               |                                                                   |                                                  |                                         |                                                  |                 |          |                    |
|                               |               |                                                                   |                                                  |                                         |                                                  |                 |          |                    |
| an party should be            | all Thomas I  |                                                                   |                                                  |                                         |                                                  |                 |          |                    |
| a toos moves, me              | An register ( | 100101                                                            |                                                  |                                         |                                                  |                 |          |                    |
| Done                          |               |                                                                   |                                                  |                                         |                                                  | Security: High  | <u>_</u> |                    |
|                               |               |                                                                   |                                                  | 1                                       |                                                  |                 |          |                    |
|                               |               |                                                                   |                                                  |                                         |                                                  |                 |          |                    |
| Computer                      |               | VaST Control Contor                                               | Verta                                            | 10                                      | Martilla Drowear (at a                           | ria             | Th       | Dec 9 11 33 ALA    |
| - computer                    |               | a rasi controi center                                             | 10312                                            |                                         | with the browser (as s                           | -14 U           | 10       | u Dec o, 11.33 AVI |

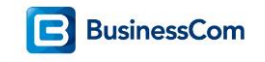

Kies voor Continue om de registratie uit te voeren.

|      |              |             |                 |                                                                                                    | YaST2                                                                                                |                                                                                  | _ = ×                          |       | and the second second |
|------|--------------|-------------|-----------------|----------------------------------------------------------------------------------------------------|----------------------------------------------------------------------------------------------------|----------------------------------------------------------------------------------|--------------------------------|-------|-----------------------|
|      |              |             |                 | Mo                                                                                                    | zilla Brows <mark>er (as s</mark> use-ncc)                                                           |                                                                                  | ×                              | _ 🗆 X |                       |
| Eile | <u>E</u> dit | ⊻iew<br>8   | <u>G</u> o<br>🖸 |                                                                                                    |                                                                                                    |                                                                                  | 0                              |       |                       |
|      |              |             |                 | Novell Customer                                                                                             | Center System Reg                                                                                    | stration                                                                         |                                |       |                       |
|      |              |             |                 | To complete the process of regi<br>process. To proceed, click the (                                         | istering this system and getting acce<br>Continue button.                                            | ss to online updates, you need to finish                                         | the registration               |       |                       |
|      |              |             |                 | To change the registration or su<br>time using the same credentials<br>Center at <u>http://www.novel.co</u> | bscription information for this syster<br>that you use to log in to your Novell<br><u>m/center</u> . | n, you can log in to the Novell Customer<br>Login account. You can access the No | Center at any<br>vell Customer |       |                       |
|      |              |             |                 | If you do not yet have a Novell I<br>you used when registering this                                         | login account, please create one an<br>system.                                                       | d make sure that you use the same e-m                                            | ail address that               |       |                       |
|      |              |             |                 | To create the Novell Login acco                                                                             | unt, access the Novell web site at <u>h</u>                                                          | tp://www.novell.com/createaccount.                                               |                                |       |                       |
|      |              |             |                 | For your convenience, you will                                                                              | be sent a follow up e-mail with this i                                                               | nformation.                                                                      |                                |       |                       |
|      |              |             |                 |                                                                                                    |                                                                                                    | Continue 🕨                                                                       |                                |       |                       |
| @ 20 | 08 Novel     | l, Inc. All | Rights R        | teserved.                                                                                                   |                                                                                                    |                                                                                  |                                |       |                       |
|      |              |             |                 |                                                                                                    |                                                                                                    |                                                                                  |                                |       |                       |
| Do   | 10           |             |                 |                                                                                                    |                                                                                                    |                                                                                  | Security: High                 |       |                       |
|      |              |             |                 |                                                                                                    |                                                                                                    |                                                                                  |                                |       |                       |
| . 4  |              |             |                 |                                                                                                    |                                                                                                    |                                                                                  |                                |       |                       |
|      | omput        | er          |                 | YaST Control Center                                                                                         | YaST2                                                                                                | Mozilla Browser (as s                                                            | <b>¢</b> )                     | Thu   | Dec 8, 11:36 AM 🧱     |

De registratie is voltooid, via de details kan ingezien worden tot wanneer ge-update kan worden.

| 8                         | YaST2                                                                                                    |                      | _ D X      | THE REAL        |
|---------------------------|----------------------------------------------------------------------------------------------------|----------------------|------------|-----------------|
| Novell Customer Center    | r Configuration                                                                                                    |                      | ×          |                 |
| Nev                       | Get technical support and product updates and<br>mapping subscriptions with Movell Cristomer Cent<br>VaST2 X<br>ell Cur<br>Co<br>Novell Customer Center Configuration<br>Co<br>Vour configuration was successful. | ter.                 |            |                 |
|                           | Ontional Information                                                                                                    | YaSTZ                | ×          |                 |
|                           | Regist                                                                                                    | ration Status        |            |                 |
|                           | Registration Status at 2016-12-08 11:48:22<br>• Product SUSE Linux Enterprise Servi<br>Subscription: active (full version)<br>Expiry: 2019-12-08 11:48:18                                                         | er 11 SP3 (x86_64, ) |            |                 |
|                           | Updated so                                                                                                    | tware repositories   |            |                 |
| Help                      | Software repositories did not need to be change                                                                                                    | .d.                  |            |                 |
|                           |                                                                                                    |                      | <u>Q</u> K |                 |
| 📕 Computer 🧧 🐴 YaST Contr | ol Center YaST2                                                                                                    |                      | 🕼 🔝 👘 Thu  | Dec 8, 11:48 AM |

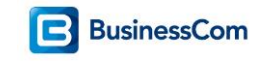

## Installatie Service Pack

Een update naar een hogere service pack is mogelijk via de Linux DVD (Patch CD) of direct via het internet. Bij gebruik van de DVD of een ISO bestand, mount deze op de server en kies in YaST voor Patch CD Update.

|            |                                          | YaST Centrol               | Center          | _ • ×              |
|------------|------------------------------------------|----------------------------|-----------------|--------------------|
| rosts Home | Filter<br>patch ()<br>Groups<br>Software | Software<br>Contine Update | Patch CD Update |                    |
| Computer   | VaST Control Center                      |                            | do N            | Thu Dec. 8, 558 PM |

Kies 'Next' om door te gaan.

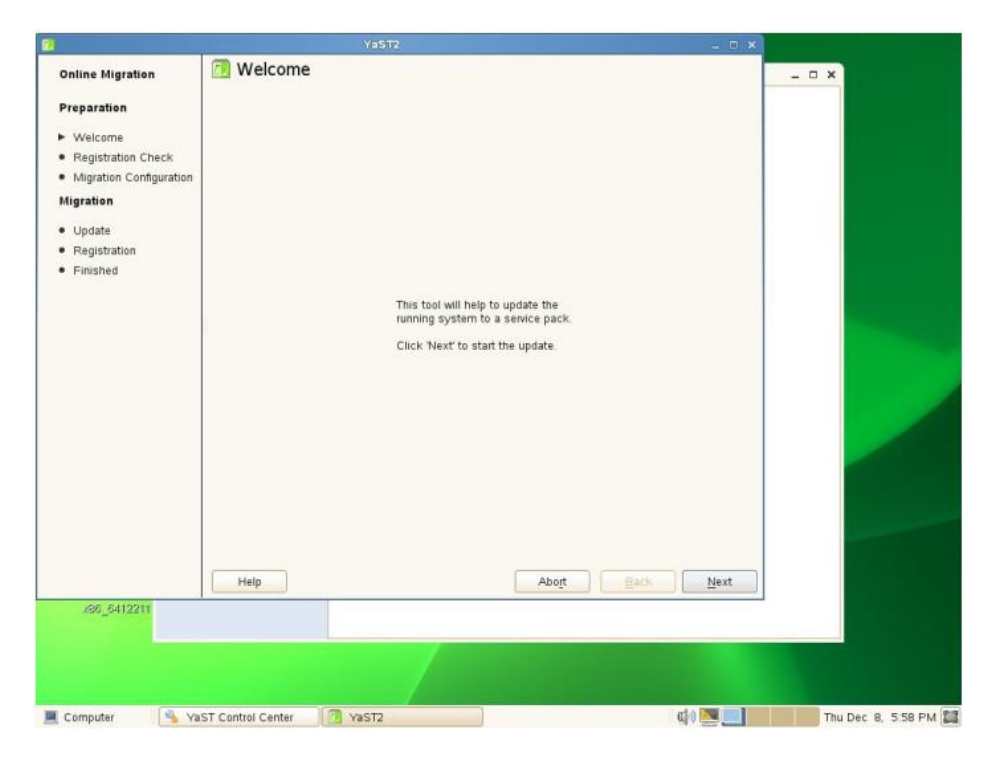

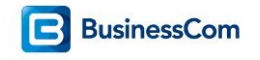

|                                                                               | YaST2                                                                                         | _ = × |       |  |
|-------------------------------------------------------------------------------|-----------------------------------------------------------------------------------------------|-------|-------|--|
| Online Migration                                                              | 1 Registration Check                                                                          |       | _ = × |  |
| Preparation Welcome Registration Check Migration Updata Registration Finished | Registration Summary  • Product SUSE Linux Enterprise Server 11 SP3 has a valid registration. |       |       |  |
| /86_6412211                                                                   | Ryn Registration                                                                              | Next  |       |  |

Voor de update naar het nieuwere service pack kan de registratie van Linux overgeslagen worden.

Kies om de update vanaf DVD uit te voeren, klik op 'Next'.

|                                             | YaST2                                                                                                    |                                                                        | 🗆 🗙       |                    |
|---------------------------------------------|----------------------------------------------------------------------------------------------------|------------------------------------------------------------------------|-----------|--------------------|
| Online Migration<br>Preparation             | 🔁 Media Type                                                                                                    |                                                                        |           | - <b>x</b>         |
| <ul> <li>Registration Check</li> </ul>      |                                                                                                    |                                                                        |           |                    |
| <ul> <li>Migration Configuration</li> </ul> | O Scan Using:                                                                                                    | SLP                                                                    |           |                    |
| Migration                                   | <ul> <li>Specify <u>U</u>RL</li> </ul>                                                                                                    |                                                                        |           |                    |
| Update Registration Finished                | <ul> <li>ETP</li> <li>HTTPs</li> <li>HTTPs</li> <li>SMB/CIFS</li> <li>NFS</li> <li>CD</li> <li>DVO</li> <li>Hard Disk</li> <li>USB Mass S</li> <li>Local Director</li> <li>Lgcal ISO Im</li> <li>Z Download rep</li> </ul> | Storage (USB Stick, Disk)<br>ory<br>nage<br>pository description files |           |                    |
| .86_6412211                                 | Help                                                                                                    | Abo <u>r</u> t                                                         | Back Next |                    |
|                                             |                                                                                                    |                                                                        |           |                    |
| Computer 🛛 🐴 Ya                             | ST Control Center 🛛 🗍 YaST2                                                                                                    |                                                                        | cj) 💌 🔜   | Thu Dec 8, 5:58 PN |

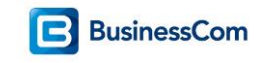

Kies voor continue, nadat de DVD geladen is.

| 0                                                                                                    | YaST2                                                                                                    | _ = ×                       |                   |
|----------------------------------------------------------------------------------------------------|----------------------------------------------------------------------------------------------------|-----------------------------|-------------------|
| Conline Migration<br>Preparation<br>✓ Welcome<br>✓ Registration Check<br>► Migration Configuration<br>Migration<br>• Update<br>• Registration<br>• Finished | Va52<br>Media Type  Scan Using SLP  Speciry UPI  (ancel Eject )  Dyn  Agrd Disk  USB Mass Storage (USB Stick, Disk)  Local Directory  Local SD Image  Dognload repository description files |                             | - • ×             |
| .85_6412211                                                                                                    | Help Abor                                                                                                    | t <u>B</u> ack <u>N</u> ext |                   |
| 🖉 Computer 🔍 Y                                                                                                    | aST Control Center 7 YaST2                                                                                                    | cia 💌 💷                     | Thu Dec 8, 559 PM |

Accepteer de licentieovereenkomst, klik op 'Next'.

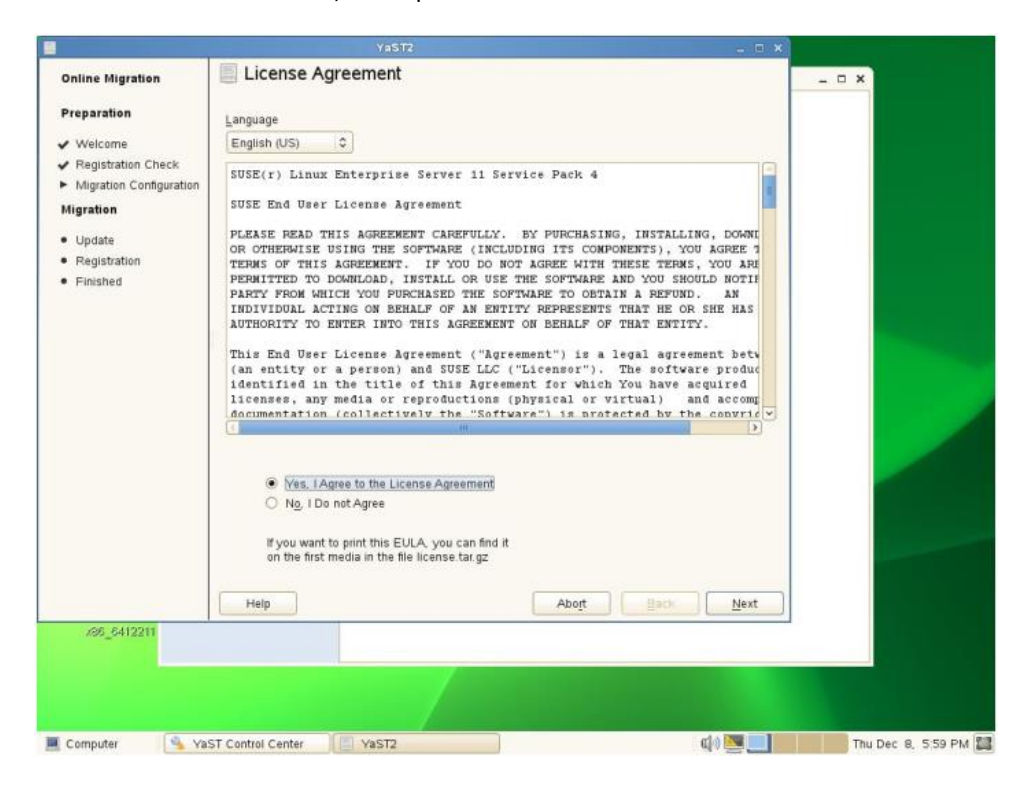

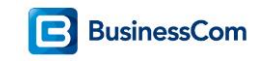

Overzicht van de DVD, klik 'Next'

|                                                |             | Ya                  | S172                  |                       |                | - = × |   |  |
|------------------------------------------------|-------------|---------------------|-----------------------|-----------------------|----------------|-------|---|--|
| Online Migration                               | 📶 Migra     | tion Reposite       | ories                 |                       |                |       | × |  |
| Dressention                                    | The package | es will be switched | to versions in the se | ected repositories.   |                |       |   |  |
| Freparation                                    | Selected    | Name                |                       | URL                   |                |       |   |  |
| <ul> <li>Welcome</li> </ul>                    | 1           | SUSE-Linux-Enterp   | rise-Server-11-SP3 1  | 1.3.3-1.138 cd:///?de | vices=/dev/sr0 |       |   |  |
| Registration Check     Migration Configuration | 1           | SUSE-Linux-Enterp   | rise-Server-11-SP4 1  | 1 4.4-1 109 dvd///    |                |       |   |  |
| Migration                                      |             |                     |                       |                       |                |       |   |  |
| migration.                                     |             |                     |                       |                       |                |       |   |  |
| Update                                         |             |                     |                       |                       |                |       |   |  |
| Registration                                   |             |                     |                       |                       |                |       |   |  |
| ranshed                                        |             |                     |                       |                       |                |       |   |  |
|                                                |             |                     |                       |                       |                |       |   |  |
|                                                |             |                     |                       |                       |                |       |   |  |
|                                                |             |                     |                       |                       |                |       |   |  |
|                                                |             |                     |                       |                       |                |       |   |  |
|                                                |             |                     |                       |                       |                |       |   |  |
|                                                |             |                     |                       |                       |                |       |   |  |
|                                                |             |                     |                       |                       |                |       |   |  |
|                                                |             |                     |                       |                       |                |       |   |  |
|                                                |             |                     |                       |                       |                |       |   |  |
|                                                |             |                     |                       |                       |                |       |   |  |
|                                                |             |                     |                       |                       |                |       |   |  |
|                                                |             |                     |                       |                       |                |       |   |  |
|                                                |             |                     |                       |                       |                |       |   |  |
|                                                |             |                     | Select                | Deselect              |                |       |   |  |
|                                                | 1000        | -                   |                       |                       | (              |       |   |  |
|                                                | Help        |                     |                       | Abort                 | Back           | Next  |   |  |
| .86_6412211                                    |             |                     |                       |                       |                |       |   |  |
|                                                |             |                     |                       |                       |                |       |   |  |
|                                                |             |                     |                       |                       |                |       |   |  |
|                                                |             |                     |                       |                       |                |       |   |  |
|                                                |             |                     |                       |                       |                |       |   |  |
|                                                |             |                     |                       |                       |                |       |   |  |

Overzicht van het product en de packages welke ge-update zullen worden, klik 'Next'

|                                                                                                    |                                                                                                    | YaST2                                                                                                    |                                                      | - = ×     |                    |
|----------------------------------------------------------------------------------------------------|----------------------------------------------------------------------------------------------------|----------------------------------------------------------------------------------------------------|------------------------------------------------------|-----------|--------------------|
| Online Migration                                                                                      | Distribution                                                                                                    | Upgrade Settings<br>ke changes or use the "CP                                                                                                    | nange" menu below                                    |           | _ = ×              |
| Preparation Veloame Registration Check Migration Configuration Migration Update Registration Finished | Add-On Product<br>• No add-on pro<br>Update Options<br>• Product SUSE<br>• Download all p<br>Packages<br>• Packages to I<br>• New Packages<br>• Packages to F<br>• Total Suze of P<br>Backup<br>• Create Backup | S<br>S<br>Suct selected for installation<br>Linux Enterprise Server<br>ackages before upgrade: [<br>podate: 509<br>s to Install: 9<br>kemove: 1<br>ackages to Update: 1.5 Gl<br>o of Modified Files<br>o of /etc/sysconfig Director | n<br>r 11 SP3 (SUSE_SLES) will be upgrad<br>Disabled | ed        |                    |
| 06 6410041                                                                                            | Help                                                                                                    | <u>C</u> hi                                                                                                    | Abo <u>r</u> t Back                                  | Next      |                    |
| 729_9412211                                                                                           |                                                                                                    |                                                                                                    |                                                      |           |                    |
| Computer 🛛 🐴 Ya                                                                                       | ST Control Center                                                                                                    | VaST2                                                                                                    |                                                      | c() 💌 🔜 👘 | Thu Dec 8, 5:59 PM |

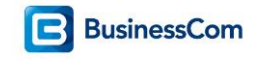

Vervolgens kan de update gestart worden, klik 'Start Update'

| Online Migration                                                                                                    | Distribution<br>Click a headline to n                                                                                                    | YaST2<br>Upgrade Settings<br>nake changes or use the "Cha                                       | inge" menu below               | - ¤ ×      | - ¤ × |               |
|----------------------------------------------------------------------------------------------------|----------------------------------------------------------------------------------------------------|-------------------------------------------------------------------------------------------------|--------------------------------|------------|-------|---------------|
| <ul> <li>Welcome</li> <li>Registration (</li> <li>Migration Cor</li> <li>Migration</li> <li>Update</li> <li>Registration</li> <li>Finished</li> </ul> | Confirm Update<br>Information required to perform<br>If you continue now, data on yo<br>the previous dialogs.<br>Go back and check the setting | YaSTZ<br>an update is now complete.<br>ur hard disk will be overwritter<br>s if you are unsure. | n according to the settings in | aded       |       |               |
|                                                                                                    |                                                                                                    | (                                                                                               | Back Start Update              |            |       |               |
|                                                                                                    | Help                                                                                                    | Char                                                                                            | Abo <u>i</u> t Ba              | ick Next   |       |               |
| x86_6412211                                                                                                    |                                                                                                    |                                                                                                 |                                |            |       |               |
| Computer                                                                                                    | VaST Control Center                                                                                                    | YaST2                                                                                           |                                | cj.) 💌 💷 📗 | Thu D | ec 8, 6:00 PM |

De installatie proces van de update wordt uitgevoerd.

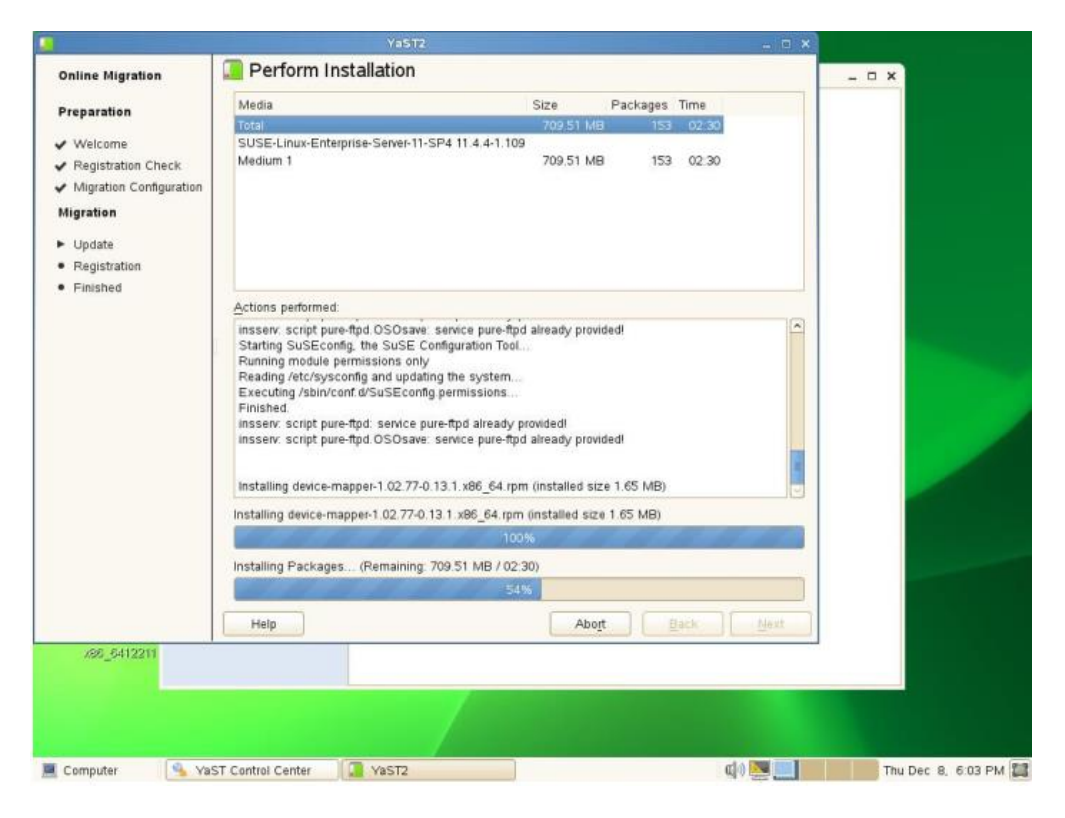

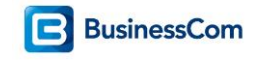

Na het installeren van de updates is een reboot van het systeem benodigd.

| riting the system configural<br>up linker cache<br>g SuSEconfig fonts<br>g SuSEconfig permissions<br>g SuSEconfig groff<br>g SuSEconfig groff<br>g SuSEconfig g SuSEconfig groff<br>g SuSEconfig g SuSEconfig g SuSEconf                                                                                   | meL  |                             |                                |
|----------------------------------------------------------------------------------------------------|------|-----------------------------|--------------------------------|
| up linker cache.<br>g SuSEconfig fonts<br>g SuSEconfig permissions<br>g SuSEconfig get/2<br>g SuSEconfig get/2<br>g | meL  |                             |                                |
| 5                                                                                                    | 100% |                             |                                |
| DSL.                                                                                                    | ISDN |                             |                                |
| s                                                                                                    | DSL  | 100%<br>Abor<br>DSL<br>ISDN | 100%<br>Abort Back Next<br>SDN |

Laat de server opnieuw registreren bij Novell.

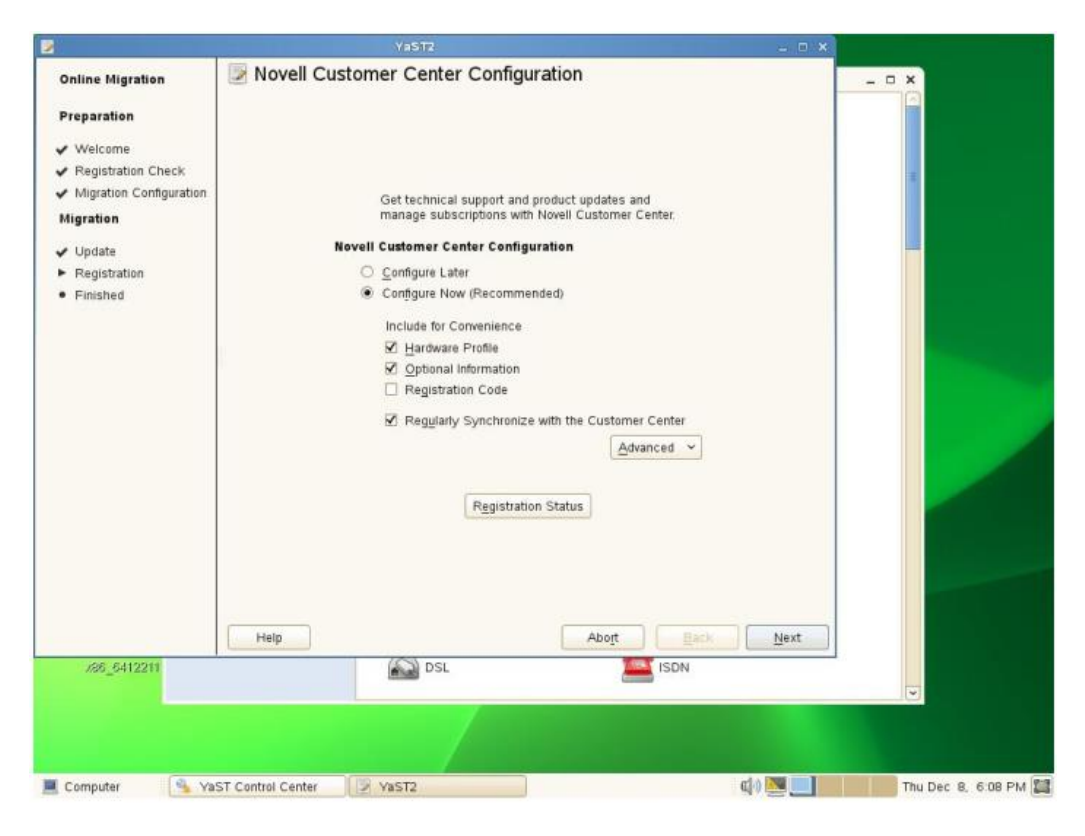

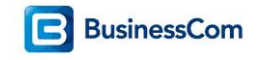

De repositories voor het nieuwe service pack worden opgehaald.

|                                                                                                    | YaST2                                                                                                    |                                                                | ×                                                                                                    |                                                                                                    |                                                                                                    |
|----------------------------------------------------------------------------------------------------|----------------------------------------------------------------------------------------------------|----------------------------------------------------------------|----------------------------------------------------------------------------------------------------|----------------------------------------------------------------------------------------------------|----------------------------------------------------------------------------------------------------|
| Loading th                                                                                             | e Package Mana                                                                                                    | ger                                                            |                                                                                                    | _ = ×                                                                                                    |                                                                                                    |
| <ul> <li>✓ Load Source</li> <li>→ Refresh Sour</li> <li>- Rebuild Cacl</li> <li>- Load Data</li> </ul> | s<br>rces<br>ne<br>VaST2<br>Updating software reposito                                                             | x<br>ries.                                                     |                                                                                                    |                                                                                                    |                                                                                                    |
| Downloading: https:                                                                                    | //nu novell.com//susedat                                                                                           | ta xml gz?credentials=NCCcredentials                           |                                                                                                    |                                                                                                    |                                                                                                    |
| Loading the Packad                                                                                     | te Manager                                                                                                    | UN                                                             |                                                                                                    |                                                                                                    |                                                                                                    |
|                                                                                                    |                                                                                                    | 25%                                                            |                                                                                                    |                                                                                                    |                                                                                                    |
|                                                                                                    |                                                                                                    |                                                                |                                                                                                    |                                                                                                    |                                                                                                    |
|                                                                                                    | <ul> <li>Loading th</li> <li>Load Source</li> <li>Refresh Sour</li> <li>Rebuild Cacl</li> <li>Load Data</li> </ul> | Coording the Package Mana Load Sources Refueld Cache Load Data | Loading the Package Manager Load Sources Refresh Sources Rebuild Cache Load Data   Vastz   Updating software repositories   Downloading: https://nu novell.com//susedata.xml gz?credentials=NCCcredentials   0%   Loading the Package Manager | Loading the Package Manager Load Sources Refresh Sources Rebuild Cache Load Data VaST2 × Updating software repositories Downloading: https://nu.noveli.com//susedata.xml.gz?credentials=NCCcredentials 0% Loading the Package Manager | Loading the Package Manager Load Sources Refresh Sources Rebuild Cache Load Data VaST2 × Updating software repositories. Dewnloading. https://ruu.noveil.com//susedata.xmil.gz?credentials=NCCCredentials 0% Loading the Package Manager |

Overzicht dat de registratie status (met het nieuwe service pack) voltooid is.

| 8                                                                                                    |                   | YaST2                                                                                                    | - ¤ ×                                                                        |                                 |
|----------------------------------------------------------------------------------------------------|-------------------|----------------------------------------------------------------------------------------------------|------------------------------------------------------------------------------|---------------------------------|
| Online Migration<br>Preparation<br>Velcome<br>Registration Check<br>Migration<br>Update<br>Registration<br>Finished | Novell Cus        | Get technical support and product update<br>manage subscriptions with Mineell Custom<br>YaST2 X n<br>configuration was successful.<br>OK Details          | s and<br>ler Center.                                                         | - <b>D</b> X                    |
| 788 <u>-</u> 5412211                                                                                                |                   | Registration Status at: 2016-12-08 18:08:46<br>• Product: SUSE Linux Entreprise Sen<br>Subscription: active (full version)<br>Expiry: 2019-12-08 11:48:18 | YaSTZ<br>stration Status<br>vver 11 SP4 (x86_64. )                           | ×                               |
|                                                                                                    | Help              | Updated t<br>Addad Bernice: nu_novell_com<br>Brabled catalog: nu_novell_com:SLES11-SP<br>Entpled catalog: nu_novell_com:SLES11-SP                         | ioftware repositories<br>4-Pool (nu_noveil_com)<br>4-Updates (nu_noveil_com) |                                 |
| Computer 🔍 Ya                                                                                                    | ST Control Center | VaST2                                                                                                    | d) 💌 🔜                                                                       | <u>OK</u><br>Thu Dec 8, 6.09 Ph |

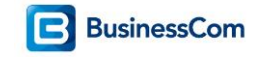

De service pack update (migratie) is voltooid.

|                                                                                                    | VaSTZ _ D X                                                                                                    |                      |
|----------------------------------------------------------------------------------------------------|----------------------------------------------------------------------------------------------------|----------------------|
| Conline Migration Preparation Velcome Registration Check Migration Configuration Migration Update Registration Finished | Migration Completed      Congratulations!     You have successfully finished the on-line migration.     The whole system has been upgraded. It should be rebooted as soon as possible.     Please visit us at http://www.noveil.com/linux/     Have a nice day!     Your SUSE Linux Team |                      |
| /28_5412211                                                                                                    | Help Abort Back Einish                                                                                                    | Thu Dec 8, 6.09 PM 🖺 |

#### HERSTART DE SERVER

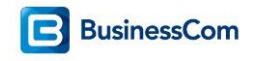

Het controleren van de SLES-release en Service Pack kan met: cat /etc/SuSE-release

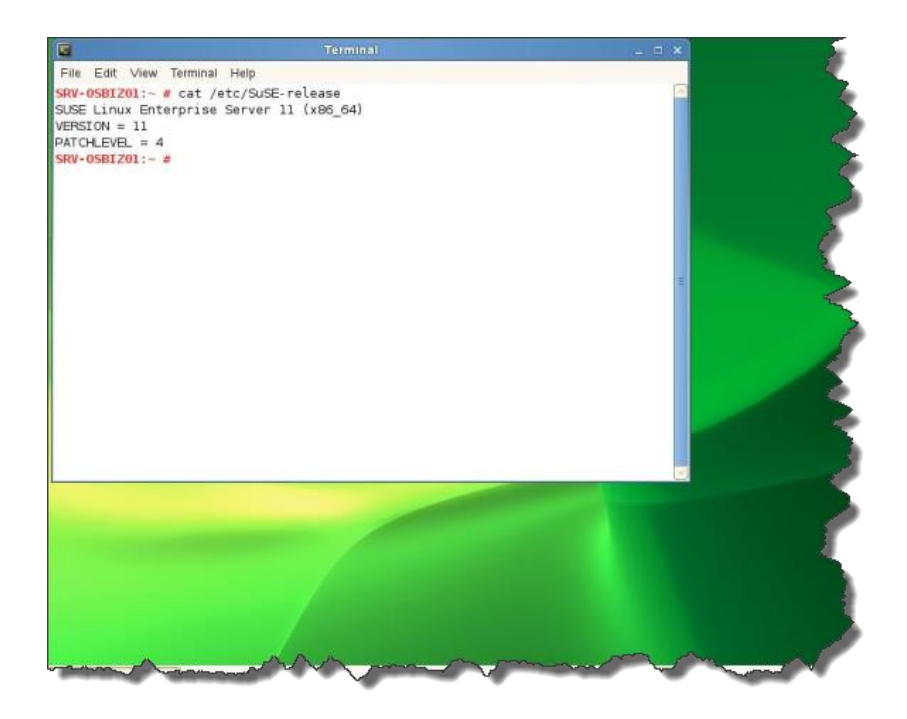

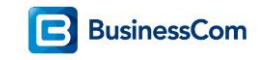

## Installatie van patches

Nu de server geregistreerd is bij Novell, kunnen de (security) patches geïnstalleerd worden. Om de het installeren van de patches te starten kies in YaST voor Update System.

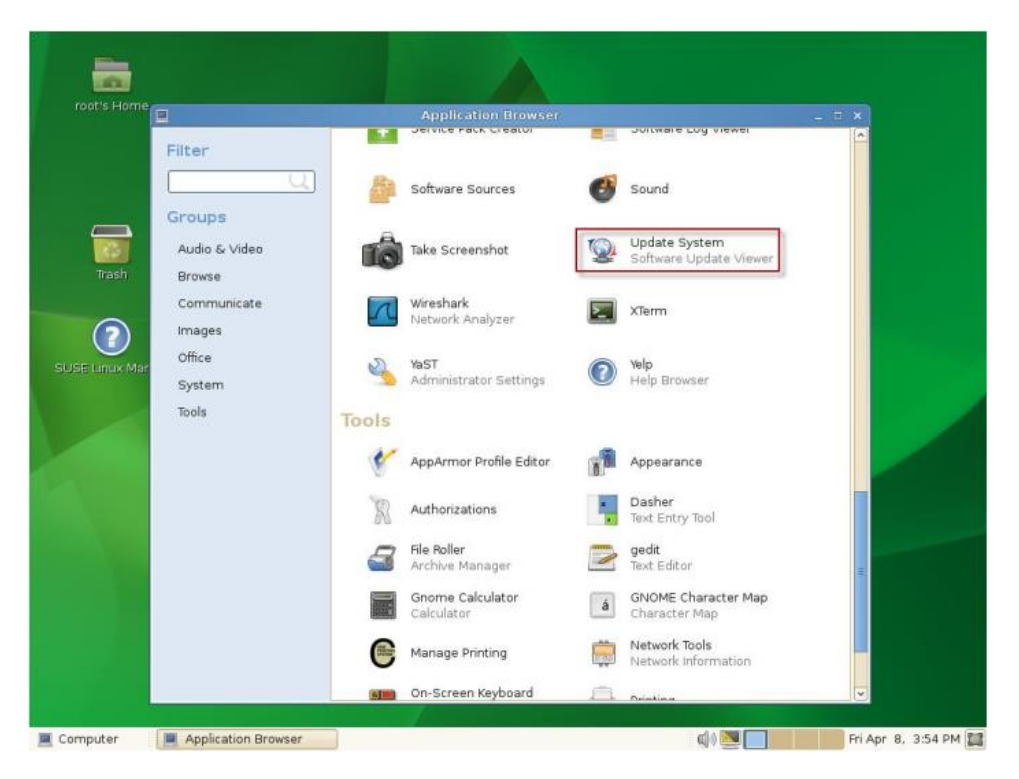

Kies voor 'Continue Anyway' om de wizard te starten.

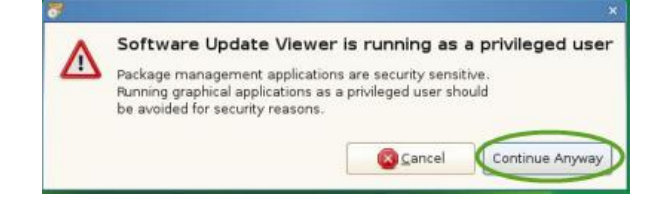

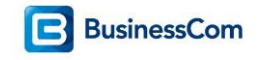

Linux zal zoeken of er updates beschikbaar zijn, vervolgens wordt het aantal getoond.

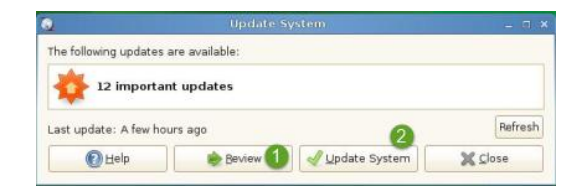

1. Via de knop 'Review' kunnen de details van de updates bekeken worden

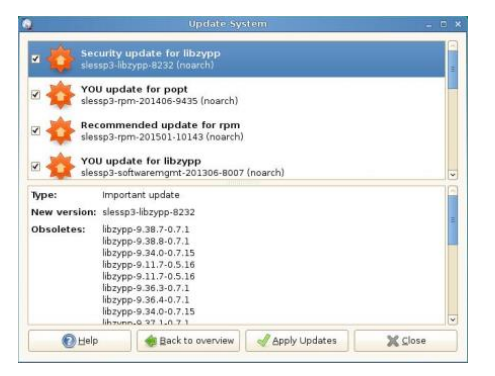

2. Kies om de updates te installeren, hierbij wordt om het root password gevraagd, klik vervolgens op 'Authenticate'.

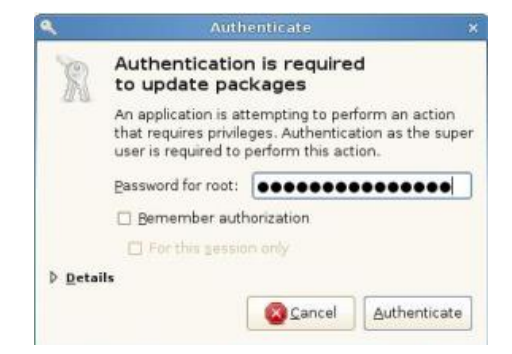

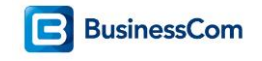

De packages worden gedownload en worden daarna geïnstalleerd.

| 2                                      | YaST Control Center                                                                                                    |  |  |  |
|----------------------------------------|----------------------------------------------------------------------------------------------------|--|--|--|
| Filter<br>update<br>Groups<br>Software | Software<br>Online Update<br>Patch CD Update                                                                                                    |  |  |  |
| P                                      | Dewnloading X                                                                                                    |  |  |  |
|                                        | https://nu.novell.com/repo/SRCE/SLES11-SP4-Updates/sle-11-<br>x86_64/rpm/x86_64/freetype2-2.3.7-25.44.1.x86_64.rpm?<br>credentials=NCCcredentials<br>freetype2-2.3.7-25.44.1 (x86_64) |  |  |  |
|                                        | Cath Cath                                                                                                    |  |  |  |
|                                        |                                                                                                    |  |  |  |

Melding dat de updates geïnstalleerd zijn.

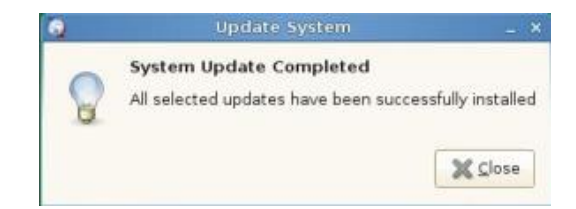

HERSTART DE SERVER

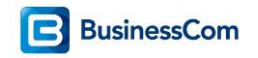

Start normaals de update via Update System in YaST, dit omdat er nog meer updates beschikbaar zijn. Kies ook deze updates on te installeren op het systeem.

| 2               | Upd                                                                                                    | ate System |         |
|-----------------|----------------------------------------------------------------------------------------------------|------------|---------|
| The following u | odates are available:                                                                                                    |            |         |
| 静 165 s         | ecurity updates                                                                                                    |            |         |
| 210 1           | mportant updates                                                                                                    |            |         |
| 4 triv          | ial updates                                                                                                    |            | 1       |
| Last undeter 1  | ess than a minute ago                                                                                                    |            | Refresh |
| Last update: L  | and the second second sec |            |         |